# NEW --- ADD FORM WITH WORKFLOW QUICK START GUIDE

#### Where is the form located?

Registrar's Website <u>https://www.nwmissouri.edu/registrar/forms.htm</u>

## How does the workflow work?

Student initiator completes add form triggering email notification to instructor and chair of the course Instructor goes to a link provided in the notification email, logs in with network ID, and approves or rejects request Director/Chair goes to the link provided in the notification email, logs in with network ID, and approves or rejects request

Registrar's Office checks administrative dashboard and processes requests Email notification goes to initiator once form is processed

## Advantages:

- ✓ Workflow pushes the form through necessary approvals.
- ✓ Email notifications at each step of the process.

## Instructions for Students

- 1) Student goes to Registrar's website (<u>https://www.nwmissouri.edu/registrar/index.htm</u>)
- 2) Click Page menu/Helpful Forms/Helpful Forms/Add Form
- 3) Log in with network username and password
- 4) Enter 919#
- 5) Click on appropriate radio button indicating action you are requesting
- 6) Enter course CRN, Course #, Section#, Course title (found on CatPAWS)
- 7) Enter *instructor name and email* (found in campus directory)
- 8) Click to electronically sign add request (time and date populates)
- 9) Click Submit Form button located at bottom of form
- 10)Automated email is generated to Instructor requesting approval
- 11)Student receives confirmation email that request has been submitted
- 12)Student receives confirmation email once form has been processed
- 13) Check the status of your form on the <u>Dashboard Login</u>.